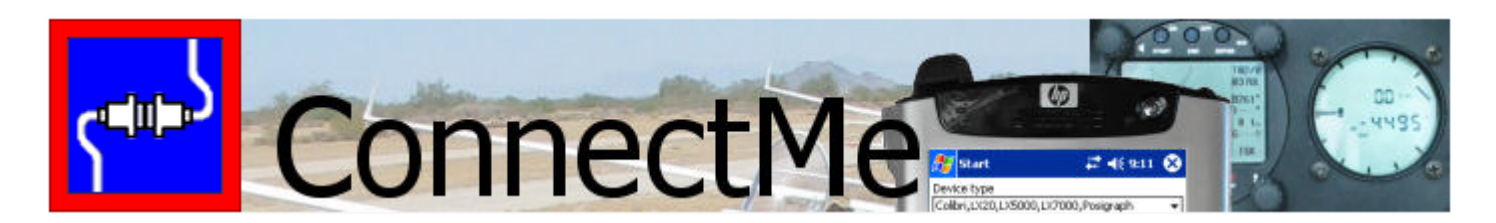

## Hilfe Deutsch

Programmversion 1.31 Oktober 2005

# ConnectMe

| 1 | Einf | führung                           |
|---|------|-----------------------------------|
|   | 1.1  | Systemanforderungen 2             |
|   | 1.2  | ConnectMe starten 3               |
|   | 1.3  | über Naviter                      |
| 2 | Erst | te Schritte                       |
|   | 2.1  | Installieren und deinstallieren 3 |
|   | 2.2  | Erforderliche Kabel 3             |
|   | 2.3  | Verbindung herstellen 4           |
| 3 | Date | en herunterladen                  |
|   | 3.1  | Flüge herunterladen7              |
|   | 3.2  | Wegpunkte herunterladen 8         |
|   | 3.3  | Aufgaben herunterladen            |
|   | 3.4  | Fluganmeldung herunterladen 11    |
| 4 | Date | en hochladen                      |
|   | 4.1  | Wegpunkte hochladen 12            |
|   | 4.2  | Aufgaben hochladen 14             |
|   | 4.3  | Fluganmeldung hochladen 16        |
| 5 | And  | lere Aktionen                     |
|   | 5.1  | Gerät ausschalten 18              |
|   | 5.2  | Gerät zurücksetzen 18             |
| 6 | Unt  | erstützte Geräte                  |
| 7 | Opt  | ionen                             |
|   | 7.1  | Maßeinheiten                      |
|   | 7.2  | Dateien                           |
|   | 7.3  | Aufgabenoptionen 20               |

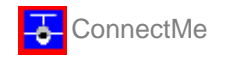

## 1 Einführung

#### ConnectMe Version1.3

ConnectMe ist ein Pocket PC Programm mit dem Sie Ihren Logger kurz vor dem Start programmieren oder direkt nach der Landung auslesen können. ConnectMe ist 'Freeware' und deshalb kostenlos.

Diese Hilfedatei umfasst folgende Themen:

- . Erste Schritte
- . Daten herunterladen
- . Daten hochaden
- . unterstützte Geräte
- . <u>Optionen</u>

Alle Rechte vorbehalten: Naviter d.o.o. 2003-2004

## 1.1 Systemanforderungen

Kompatible Pocket PC Hardware für ConnectMe

Der Pocket PC muss unbedingt über eine serielle Schnittstelle verfügen, damit er für den Datentransfer über entsprechende Kabel mit dem GPS Logger verbunden werden kann.

Es gibt viele Systemkombinationen (Hardware/Software) mit denen ConnectMe klarkommt:

Kompatible Betriebssysteme

- . Windows CE 3.0
- . Pocket PC 2002
- . Pocket PC 2003 (Windows Mobile 2003)
- . Windows Mobile 2003 Second Edition

Kompatible Prozessortypen

- . MIPS
- . ARM
- . Strong ARM
- . X-Scale ARM

Kompatible Anzeigedisplays

- . Monochrome (s/w)
- . Farbe 240x320
- . VGA 640x480

#### Andere Geräte

ConnectMe wird auf jedem Pocket PC mit kompatibler Hardware laufen. Generell sollte jeder Pocket PC der zumindest mit dem Pocket PC 2002 Betriebssystem ausgeliefert wurde problemlos kompatibel sein. Achten Sie aber beim Kauf eines Pocket PC unbedingt auf die serielle Schnittstelle und die Verfügbarkeit entsprechender Verbindungskabel.

Kompatible Logger-Systeme

- . Colibri, LX 7000, LX 5000, LX 20
- . LX400,LX4000,LX500,LX5000 (LO4 Logger)
- . Volkslogger
- . Posigraph
- . Cambridge 302
- . Cambridge GPS\_NAV
- . Garmin
- . EW Modell A,B,C und D

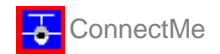

## 1.2 ConnectMe starten

Am einfachsten starten Sie ConnectMe mit einer Verknüpfung auf dem 'Heute' Bildschirm.

Der Standardordner für ConnectMe ist \Programme\mSeeYou

### 1.3 über Naviter

Naviter ist eine Firma aus Slowenien. Wir erstellen und vertreiben hoch entwickelte und einfach zu nutzende Software für Segel-, Gleitschirm- und Drachenflieger. Bereits weltweit bekannt sind mittlerweile unsere Handelsmarken SeeYou und SeeYou Mobile.

Naviter d.o.o. Lokrovec 8b SI-3000 Celje Slovenien email: Info@Naviter.si web: <u>http://www.naviter.si</u> web: <u>http://seeyou-mobile.si</u>

Diese Anleitung wurden ins Deutsche übersetzt von: Lothar Dittmer email: Info@SeeYou-Deutschland.de web: <u>http://www.SeeYou-Deutschland.de</u> web: <u>http://www.SeeYou-Mobile.de</u>

## 2 Erste Schritte

Dieses Kapitel befasst sich mit grundsätzlichen Dingen, die Sie wissen sollten, wenn Sie ConnectMe nutzen wollen:

. Installieren und deinstallieren

- . Erforderliche Kabel
- . Verbindung herstellen zwischen Pocket PC und Instrument

## 2.1 Installieren und deinstallieren

#### Installieren

Die einfachste Möglichkeit ConnectMe auf dem Pocket PC zu installieren besteht darin, die Installationsdatei von <u>http://seeyou-deutschland.de/connectme/dload.html</u> mit dem PC herunterzuladen.

Starten Sie dann diese Datei auf Ihrem Desktop PC und folgen Sie den Anweisungen auf dem Bildschirm. Wenn Sie dabei nichts verändern, wird das Programm mit Hilfe von Active Sync im Ordner \Programme\mSeeYou auf dem Pocket PC installiert.

Eine Verknüpfung zu ConnectMe wird auf dem Heute Bildschirm eingerichtet - mit diesem Icon können Sie das Programm schnell starten.

#### Deinstallieren

Um ConnectMe vom Pocket PC zu entfernen, benutzen Sie Start > Einstellungen > System > Programme entfernen. Wählen Sie dann 'Naviter ConnectMe' und drücken Sie die Entfernen Schaltfläche. Damit werden Programmdateien, Registrierungseinträge, Gelände, Luftraum und Wegpunktdateien entfernt, während aufgezeichnete Flüge gespeichert bleiben.

## 2.2 Erforderliche Kabel

LX Navigation / Filser

- . Original LX Navigation PC-Verbindungskabel
- . Stecker/Stecker Nullmodem (Cross) Kabel
- . Original Pocket PC Verbindungskabel für die serielle Schnittstelle
- . Einige Instrumente benötigen dann noch ein Stromversorgungskabel (z.B. das Colibri)

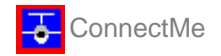

#### SDI Posigraph

- . Original SDI PC-Verbindungskabel
- . Stecker/Stecker Nullmodem (Cross) Kabel
- . Original Pocket PC Verbindungskabel für die serielle Schnittstelle
- . Stromversorgungskabel

#### Volkslogger

- . Original Volkslogger PC-Verbindungskabel
- . Stecker/Stecker Nullmodem (Cross) Kabel
- . Original Pocket PC Verbindungskabel für die serielle Schnittstelle
- . Stromversorgungskabel

#### Cambridge 302

- . Original Cambridge Verbindungskabel
- . Stecker/Stecker Nullmodem (Cross) Kabel
- . Original Pocket PC Verbindungskabel für die serielle Schnittstelle
- . Stromversorgungskabel

#### Cambridge GPS-NAV

- . Original Cambridge Verbindungskabel.
- . Stecker/Stecker Nullmodem (Cross) Kabel
- . Original Pocket PC Verbindungskabel für die serielle Schnittstelle
- . Stromversorgungskabel

#### Garmin

- . Original Garmin communication cable
- . Stecker/Stecker Nullmodem (Cross) Kabel
- . Original Pocket PC Verbindungskabel für die serielle Schnittstelle
- . Stromversorgungskabel

EW Modele B and D

- . Original EW Verbindungskabel
- . Stecker/Stecker Nullmodem (Cross) Kabel
- . Original Pocket PC Verbindungskabel für die serielle Schnittstelle
- . Stromversorgungskabel

## 2.3 Verbindung herstellen

Zu den Grundvoraussetzungen der Kommunikation zwischen Pocket PC und GPS Instrument gehört das Herstellen einer Verbindung.

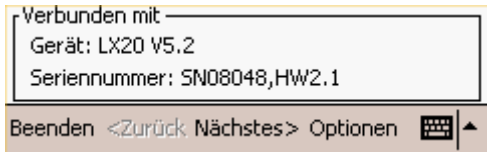

Jedes Gerät erfordert eine spezielle Vorgehensweise. Hier ist kurz beschrieben, wie Sie bei den verschiedenen Geräten vorgehen sollten:

LX Navigation / Filser Colibri:

- 1. Stellen Sie die Kabelverbindung zwischen Colibri und Pocket PC her.
- 2. Starten Sie ConnectMe.
- 3. Wählen sie bei Gerät: "Colibri, LX20, LX 5000, LX 7000, Posigraph".
- 4. Wählen Sie "COM1:" als Schnittstelle.

5. Wählen Sie "19200bps" als Geschwindigkeit (wenn Sie die Standardeinstellung des Colibris nicht verändert haben).

6. Wenn das Colibri hochgefahren ist, sollte es beginnen zu piepsen und die Meldung "CONNECT" ausgeben.

LX Navigation / Filser LX 20:

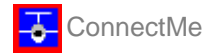

1. Stellen Sie die Kabelverbindung zwischen Lx20 und Pocket PC her (und falls nötig auch die

- Stromversorgung).
- 2. Starten Sie ConnectMe.
- 3. Wählen sie bei Gerät: "Colibri, LX20, LX 5000, LX 7000, Posigraph".
- 4. Wählen Sie "COM1:" als Schnittstelle.

5. Wählen Sie "19200bps" als Geschwindigkeit (wenn Sie die Standardeinstellung des LX20 nicht verändert haben)

6. Wenn das LX 20 hochgefahren ist, drücken Sie die "Read/Baro" Taste.

Dann sollte die Meldung "CONNECT" auf dem Display des LX 20 erscheinen

(und das LX20 beginnt abhängig von der Version zu piepsen).

LX Navigation / Filser LX 5000 and LX 7000

1. Stellen Sie die <u>Kabelverbindung</u> zwischen LX 5000/7000 und Pocket PC her.

- 2. Starten Sie ConnectMe.
- 3. Wählen sie bei Gerät: "Colibri, LX20, LX 5000, LX 7000, Posigraph".
- 4. Wählen Sie "COM1:" als Schnittstelle.
- 5. Wählen Sie "19200bps" als Geschwindigkeit (wenn Sie die Standardeinstellung des LX nicht verändert haben)

6. Wenn das LX 5000/7000 hochgefahren ist, gehen Sie zum Hauptmenü und dann zu TRANSFER.

Dann sollte die Meldung "CONNECT" auf dem Display des LX 5000/7000 erscheinen.

#### Volkslogger

- 1. Starten Sie ConnectMe.
- 2. Wählen sie bei Gerät: "Volkslogger".
- 3. Wählen Sie "COM1:" als Schnittstelle.
- 4. Wählen Sie "115200bps" als Geschwindigkeit.
- 5. Schließen Sie das Stromversorgungskabel an.
- 6. Schließlich stecken Sie das Schnittstellenkabel in den Volkslogger.

Die Meldung "Ready for transfer" sollte dann vom Volkslogger ausgegeben werden.

SDI Posigraph:

- 1.Stellen Sie die <u>Kabelverbindung</u> zwischen Posigraph und Pocket PC her.
- 2. Starten Sie ConnectMe.
- 3. Wählen sie bei Gerät: "Colibri, LX20, LX 5000, LX 7000, Posigraph".
- 4. Wählen Sie "COM1:" als Schnittstelle.

5. Wählen Sie "19200bps" als Geschwindigkeit (wenn Sie die Standardeinstellung des Posigraph nicht verändert haben)

6. Wenn der Posigraph hochgefahren ist, sollte er beginnen zu piepsen und die Meldung "CONNECT" ausgeben.

#### Cambridge 302

- 1.Stellen Sie die Kabelverbindung zwischen 302 und Pocket PC her.
- 2. Starten Sie ConnectMe.
- 3. Wählen sie bei Gerät: "Cambridge 302".
- 4. Wählen Sie "COM1:" als Schnittstelle.
- 5. Wählen Sie "57600bps" als Geschwindigkeit.

6. Wenn das 302 hochgefahren ist, sollte ConnectMe die Meldung "Verbunden mit" und die 302 Seriennummer ausgeben.

#### Cambridge GPS-NAV

- 1.Stellen Sie die <u>Kabelverbindung</u> zwischen GPS-NAV und Pocket PC her.
- 2. Starten Sie ConnectMe.
- 3. Wählen sie bei Gerät: "Cambridge GPS-NAV".
- 4. Wählen Sie "COM1:" als Schnittstelle.
- 5. Wählen Sie "57600bps" als Geschwindigkeit.

6. Wenn das GPS-NAV hochgefahren ist, sollte ConnectMe die Meldung "Verbunden mit" und die GPS-NAV Seriennummer ausgeben.

#### Garmin

1. Stellen Sie die <u>Kabelverbindung</u> zwischen dem Garmin Gerät und dem Pocket PC her.

2. Starten Sie ConnectMe.

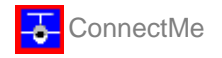

- 3. Wählen sie bei Gerät: "Garmin".
- 4. Wählen Sie "COM1:" als Schnittstelle.
- 5. Wählen Sie "9600bps" als Geschwindigkeit
- 6. Schalten Sie das Garmin an.
- 7. Stellen Sie sicher, dass Sie am Garmin das Schnittstellenprotokoll GARMIN/GARMIN eingestellt haben.
- 8. ConnectMe sollte dann die die Meldung "Verbunden mit" ausgeben.

#### EW Modell B

- 1.Stellen Sie die Kabelverbindung zwischen EW und dem Pocket PC her.
- 2. Starten Sie ConnectMe.
- 3. Wählen sie bei Gerät: "EW Avionics A, B, C Flight Recorder".
- 4. Wählen Sie "COM1:" als Schnittstelle.
- 5. Wählen Sie "9600bps" als Geschwindigkeit
- 6. Schalten Sie das EW ein indem Sie auf ON drücken.
- 7. Drücken Sie PRT

8. ConnectMe sollte dann die die Meldung "Verbunden mit" ausgeben - wird die Seriennummer erst ausgeben, wenn ein Flug heruntergeladen wurde.

9. Sie können den Befehl "Gerät abschalten" benutzen, um es nach dem Herunterladen auszuschalten.

#### EW Modell D

- 1. Stellen Sie die Kabelverbindung zwischen EW und dem Pocket PC her.
- 2. Starten Sie ConnectMe.
- 3. Wählen sie bei Gerät: "EW Avionics D Flight Recorder".
- 4. Wählen Sie "COM1:" als Schnittstelle.
- 5. Wählen Sie "9600bps" als Geschwindigkeit
- 6. Schalten Sie das EW ein.
- 7. ConnectMe sollte dann die die Meldung "Verbunden mit" und die Seriennummer des Loggers ausgeben.
- 8. Sie können den Befehl "Gerät abschalten" benutzen, um es nach dem Herunterladen auszuschalten.

## 3 Daten herunterladen

Verschiedene GPS Instrumente erlauben verschiedene Aktionen. Diese Möglichkeiten in Richtung vom Gerät zum Pocket PC ('download') sind:

- . Flüge herunterladen
- . Wegpunkte und Aufgaben herunterladen
- . Wegpunkte herunterladen
- Aufgaben herunterladen
- . Fluganmeldung herunterladen

Nicht alle Geräte unterstützen auch alle diese Funktionen. Eine komplette Liste, was Sie mit welchem Gerät machen können, finden Sie im Kapitel <u>Unterstützte Geräte</u>.

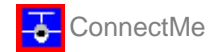

## 3.1 Flüge herunterladen

Das ist eine Basisfunktion von ConnectMe !

1. Wenn Sie die <u>Verbindung</u> mit dem Instrument hergestellt haben, können Sie die Aktion mit der Anwahl von "Flüge herunterladen" auf dem Startbildschirm starten:

Flüge herunterladen

2. Drücken Sie "Nächstes>" um mit dem Herunterladen der Flugliste zu beginnen:

|                                 | 🎢 Flüge                                                                    | - <b></b> -       | €⊘ ⊗          |
|---------------------------------|----------------------------------------------------------------------------|-------------------|---------------|
|                                 | Speichere Flug in                                                          | n Ordner          |               |
|                                 | My Documents                                                               | Flights           | <b>-</b>      |
|                                 | Datum Pi                                                                   | ilot Sta          | rt La         |
|                                 |                                                                            | -                 |               |
|                                 |                                                                            |                   |               |
|                                 | Lade Flüge .                                                               |                   |               |
|                                 |                                                                            |                   |               |
|                                 |                                                                            |                   |               |
|                                 |                                                                            |                   |               |
|                                 |                                                                            |                   |               |
|                                 | •                                                                          | Ш                 | •             |
|                                 |                                                                            |                   |               |
|                                 | Roondon - «Zurür                                                           | k Möchstoch Optio |               |
|                                 |                                                                            |                   |               |
| 3. Wahlen Sie nun einen oder me | hrere Fluge aus,                                                           | die Sie heruntei  | rladen mochte |
|                                 | Casishawa Shuaia                                                           | <b>◆</b> •• •     |               |
|                                 | (My Documents)                                                             | Flights           | ▼             |
|                                 | Datum Pilot                                                                | Start             |               |
|                                 | 05.09.04 L_D                                                               | ITTMER 11:22:13   | 13:59:58      |
|                                 | 01.08.04 L_D                                                               | (TTMER 8:22:02    | 17:38:21      |
|                                 | 17.07.04 L_D                                                               | .TIMER 10:12:31   | 13:40:05      |
|                                 |                                                                            |                   |               |
|                                 |                                                                            |                   |               |
|                                 |                                                                            |                   |               |
|                                 |                                                                            |                   |               |
|                                 | •                                                                          | Ш                 | •             |
|                                 |                                                                            |                   |               |
|                                 |                                                                            |                   |               |
|                                 | Beenden <zurü< td=""><td>k Nächstes&gt; Optio</td><td>nen 🔛 🔺</td></zurü<> | k Nächstes> Optio | nen 🔛 🔺       |

4. Drücken Sie "Nächstes>" um mit dem Herunterladen der ausgewählten Flüge zu beginnen.

| <i>f</i>         | Herunterladen                      | # ≪⊙ ⊗       |
|------------------|------------------------------------|--------------|
|                  |                                    |              |
| [ <sup>Pro</sup> | ogress                             |              |
|                  | üge beruptergeladen                |              |
|                  |                                    |              |
|                  |                                    |              |
|                  |                                    |              |
| Die              | nächste Aktion ist:                |              |
| Fiuç             | janmeloung nerunterlader           | 1            |
|                  |                                    |              |
| _                |                                    |              |
| Beer             | nden <zurück nächstes=""></zurück> | Optionen 🔛 🔺 |

5. Abhängig davon, welche Aktionen Sie ausgewählt haben, kommen Sie entweder zurück zum Startbildschirm oder aber werden mit den nächsten Aktion fortfahren.

## 3.2 Wegpunkte herunterladen

Beim Herunterladen von Wegpunkten werden die Wegpunktdaten vom Instrument zum Pocket PC kopiert. Abhängig vom Gerätetyp kann das auch gleich mit dem Herunterladen der Aufgaben verbunden sein.

1. Wenn Sie die <u>Verbindung</u> mit dem Instrument hergestellt haben, können Sie starten, indem Sie -je nach Instrument- eine der folgenden Aktionen wählen:

🖌 Wegpunkte herunterladen

🖌 Wegpunkte+Aufgaben herunterladen

2. Drücken Sie "Nächstes>" um die Zieldatei zu bestimmen, wo die Wegpunkte gespeichert werden sollen:

| <i>8</i> 7                     | Aus   | wä                                                                                                    | hle  | n    |      |      | -    |      | ◄€  | C   | ) ( | 8  |
|--------------------------------|-------|----------------------------------------------------------------------------------------------------|------|------|------|------|------|------|-----|-----|-----|----|
| r Aus                          | wähl  | en -                                                                                                    |      |      |      |      |      |      |     |     |     | _  |
|                                |       |                                                                                                    |      |      |      |      |      |      |     |     |     |    |
|                                |       |                                                                                                    |      |      |      |      |      |      |     |     |     |    |
| Bitte wählen Sie die Zieldatei |       |                                                                                                    |      |      |      |      |      |      |     |     |     |    |
| ١M                             | ly Do | cum                                                                                                    | ient | s\m3 | See' | γou  | ılx2 | 0-0  | 904 | .cu | p , | 71 |
|                                |       |                                                                                                    |      |      |      |      | [    | Du   | rch | sud | hen |    |
|                                |       |                                                                                                    |      |      |      |      | l    |      |     |     |     | -1 |
|                                |       |                                                                                                    |      |      |      |      |      |      |     |     |     |    |
|                                |       |                                                                                                    |      |      |      |      |      |      |     |     |     |    |
|                                |       |                                                                                                    |      |      |      |      |      |      |     |     |     |    |
| 123                            | 1 2   | 3                                                                                                    | 4    | 5    | 6    | 7    | 8    | 9    | 0   | ß   | •   | •  |
| +                              | q     | w                                                                                                    | ė    | r    | t    | z    | u    | i    | o   | p   | ü   | +  |
| Ŷ                              | a     | S                                                                                                    | d    | f    | g    | h    | j    | k    | Ι   | Ö   | ä   | Т  |
| Û                              | y     | X                                                                                                    | C    | Y    | b    | n    | m    | ,    |     | •   | •   | ┛  |
| Strg                           | Sym   | ^                                                                                                    | #    |      |      |      |      |      | ¥   | Ť   | ←   | →  |
| Веел                           | iden  | <z(< td=""><td>urüc</td><td>k N</td><td>ächs</td><td>stes</td><td>&gt; &lt;</td><td>Opti</td><td>one</td><td>n</td><td></td><td></td></z(<> | urüc | k N  | ächs | stes | > <  | Opti | one | n   |     |    |

Sie können (optional) den Pocket PC Speicher durchsuchen, um festzulegen wo die Daten gespeichert werden sollen:

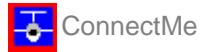

| Å             | 💅 Date           | ei öffne | en               |          | +              | <b>₩</b> | • |  |  |
|---------------|------------------|----------|------------------|----------|----------------|----------|---|--|--|
|               | \My Doc          | uments   | \mC              | U_Repk   | Э              |          | 1 |  |  |
| Repke0504.cup |                  |          |                  |          |                |          |   |  |  |
|               | Name             |          |                  | Date     |                | Size     |   |  |  |
|               | mSeeYo<br>Repke0 |          | 03.10.<br>12.11. | 04<br>04 | 13,8K<br>12,6K |          |   |  |  |
|               | Font             |          |                  | Std      |                | Font ++  |   |  |  |
|               | CUP Dat          | eien (*  | .cup             | )        |                |          | • |  |  |
|               | ОК               | Can      | cel              | He       | elp 🗌          | E        | = |  |  |

3. Drücken Sie "Nächstes>", um die Wegpunkte (und Aufgaben, wenn verfügbar) herunterzuladen.

Herunterladen

| Progress<br>Herunterladen beendet.                 |
|----------------------------------------------------|
|                                                    |
|                                                    |
| Beenden <zurück nächstes=""> Optionen 🔤 📥</zurück> |

-4€ (??)

4. Abhängig davon, welche Aktionen Sie ausgewählt haben, kommen Sie entweder zurück zum Startbildschirm oder aber werden mit den nächsten Aktion fortfahren.

## 3.3 Aufgaben herunterladen

Beim Herunterladen von Aufgaben werden die Daten vom Instrument zum Pocket PC kopiert. Abhängig vom Gerätetyp kann das auch gleich mit dem Herunterladen der Wegpunkte verbunden sein.

1. Wenn Sie die <u>Verbindung</u> mit dem Instrument hergestellt haben, können Sie starten, indem Sie -je nach Instrument- eine der folgenden Aktionen wählen:

🖌 Aufgaben herunterladen

🖌 Wegpunkte+Aufgaben herunterladen

2. Drücken Sie "Nächstes>" um die Zieldatei zu bestimmen, wo die Aufgaben gespeichert werden sollen:

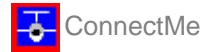

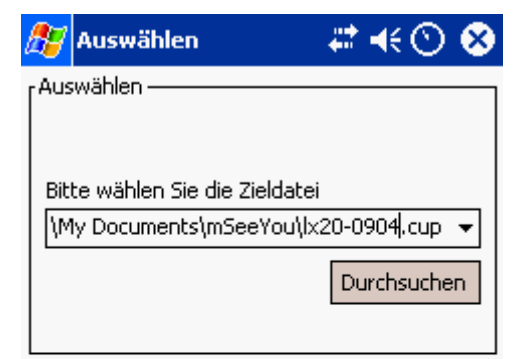

| 123                                            | 1  |    | 2 | 3 | 4 | F I | 5 | 6 | 7   |   | 8   | 9  | I | D | ß |   | • | ٠ |
|------------------------------------------------|----|----|---|---|---|-----|---|---|-----|---|-----|----|---|---|---|---|---|---|
| +                                              | 1  | 7  | w |   | e | r   |   | t | Z   | ι | I I | i  | 0 | ) | р | l | ü | + |
| ΰ                                              |    | a  | 9 | ; | d | f   | · | g | h   |   | j   | k  |   | I | Ö | 6 | ä |   |
| Û                                              | •  | )  | 1 | x | 0 | :   | Y | b | ı r | 1 | m   | Ι, | , |   |   | - | • | ┙ |
| Strg                                           | 8) | γm | ^ |   | # |     |   |   |     |   |     |    | t |   | Ť | • | - | → |
| Beenden <zurück nächstes=""> Optionen</zurück> |    |    |   |   |   |     |   |   |     |   |     |    |   |   |   |   |   |   |

Sie können (optional) den Pocket PC Speicher durchsuchen, um festzulegen wo die Daten gespeichert werden sollen:

| 87            | Datei öffr                   | ien   |         | 4        | `₩⊘            | •           |  |  |  |
|---------------|------------------------------|-------|---------|----------|----------------|-------------|--|--|--|
| ļΜ            | ly Document                  | :s\m⊂ | U_Repk  | Э        |                | 1           |  |  |  |
| Repke0504.cup |                              |       |         |          |                |             |  |  |  |
| N             | ame                          |       | Date    |          | Size           |             |  |  |  |
| R             | mSeeYou.cup<br>Repke0504.cup |       | 03.10.1 | 04<br>04 | 13,8K<br>12,6K |             |  |  |  |
|               | Font                         |       | Std     |          | Font ++        |             |  |  |  |
| CL            | JP Dateien (                 | *.cup | )       |          |                | •           |  |  |  |
| C             | K Ca                         | ncel  | He      | lp       | I              | <b>≊</b>  ^ |  |  |  |

3. Drücken Sie "Nächstes>", um die Aufgaben (und Wegpunkte, wenn verfügbar) herunterzuladen.

| 🎊 Herunterladen                       | i # € ⊘ 😣      |
|---------------------------------------|----------------|
|                                       |                |
| [ <sup>Progress</sup>                 |                |
|                                       |                |
| Herunterladen beendet.                |                |
|                                       |                |
|                                       |                |
|                                       |                |
|                                       |                |
|                                       |                |
|                                       |                |
|                                       |                |
| Beenden <zurück nächstes=""></zurück> | > Optionen 🔤 🔺 |

4. Abhängig davon, welche Aktionen Sie ausgewählt haben, kommen Sie entweder zurück zum Startbildschirm oder aber werden mit den nächsten Aktion fortfahren.

## 3.4 Fluganmeldung herunterladen

Mit dem Herunterladen der Fluganmeldung bietet sich Ihnen ein Weg, der Tipparbeit beim Ausfüllen der Fluganmeldung spart.

1. Wenn Sie die <u>Verbindung</u> mit dem Instrument hergestellt haben, starten sie die "Fluganmeldung herunterladen" Funktion:

Fluganmeldung herunterladen

2. Mit "Nächstes>" starten Sie den Vorgang. Die Daten werden dann im Pocket PC Speicher für die weitere Funktion <u>Fluganmeldung hochladen aufbewahrt.</u>

| 🎊 Herunterladen                                                        | - # <b>:</b> +€ 🕑 😣 |
|------------------------------------------------------------------------|---------------------|
|                                                                        |                     |
| Progress —                                                             |                     |
| Anmeldung heruntergela                                                 | den.                |
|                                                                        |                     |
|                                                                        |                     |
|                                                                        |                     |
| Die nächste Aktion ist:<br>Elugapmeldung bochladen                     |                     |
| r lagar molaang nooniadon                                              |                     |
|                                                                        |                     |
| Beenden <7urück Nächste                                                | s> Ontionen 🔤 🔺     |
| Beenden <zurück nächste<="" td=""><td>s&gt; Optionen 🔤 🔺</td></zurück> | s> Optionen 🔤 🔺     |

3. Abhängig davon, welche Aktionen Sie ausgewählt haben, kommen Sie entweder zurück zum Startbildschirm oder aber werden mit den nächsten Aktion fortfahren.

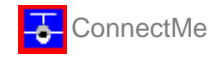

## 4 Daten hochladen

Verschiedene GPS Instrumente erlauben verschiedene Aktionen. Diese Möglichkeiten in Richtung vom Pocket PC zum Gerät ('upload') sind:

- . Wegpunkte und Aufgaben hochladen
- . Wegpunkte hochladen
- . Aufgaben hochladen
- . Fluganmeldung hochladen

Nicht alle Geräte unterstützen auch alle diese Funktionen. Eine komplette Liste, was Sie mit welchem Gerät machen können, finden Sie im Kapitel <u>Unterstützte Geräte</u>.

## 4.1 Wegpunkte hochladen

Beim Hochladen von Wegpunkten werden die Wegpunktdaten vom Pocket PC zum Instrument kopiert. Abhängig vom Gerätetyp kann das auch gleich mit dem Hochladen von Aufgaben verbunden sein.

1. Wenn Sie die <u>Verbindung</u> mit dem Instrument hergestellt haben, können Sie starten, indem Sie -je nach <u>GPS-Instrument- eine</u> der folgenden Aktionen wählen:

Vegpunkte hochladen

🖌 Wegpunkte+Aufgaben hochladen

2. Drücken Sie "Nächstes>" um die Quelldatei zu bestimmen, von der die Wegpunkte hochgeladen werden sollen. Optional können statt der Wegpunktnamen die Abkürzungen (Codes) hochgeladen werden, wenn Sie "Code als Wegpunktnamen benutzen" aktivieren.

| <i>8</i> 7       | Auswählen                          | 🚓 🕂 😔 😣        |
|------------------|------------------------------------|----------------|
| [ <sup>Aus</sup> | swählen ————                       |                |
|                  |                                    |                |
| w.               | ählen Sie die Quelldatei           |                |
| ۱P               | rogramme\Connectme\de              | emo.cup 👻      |
|                  |                                    | Durchsuchen    |
|                  |                                    |                |
|                  | ] Code als Wegpunktnam             | ien benutzen   |
| Beer             | nden <zurück nächstes=""></zurück> | • Optionen 🖂 🔺 |

Sie können (optional) den Pocket PC Speicher durchsuchen, um die Quelldatei auszuwählen:

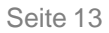

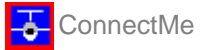

| Å | 💅 Datei öff               | nen     |                  | -        | ' €⊘           | •   |  |
|---|---------------------------|---------|------------------|----------|----------------|-----|--|
|   | My Documer                | nts\mC  | U_Repk           | э        |                | 1   |  |
|   | Repke0504.c               | ир      |                  |          |                |     |  |
|   | Name                      |         | Date             |          | Size           |     |  |
|   | mSeeYou.cu<br>Repke0504.c | )<br>Up | 03.10.<br>12.11. | 04<br>04 | 13,8K<br>12,6K |     |  |
|   | Font                      |         | Std              |          | Font ++        |     |  |
|   | CUP Dateien               | (*.cup  | )                |          |                | •   |  |
|   | ок са                     | ancel   | He               | lp       | Ē              | ≝ ^ |  |

3. Drücken Sie "Nächstes>", um die Wegpunkte (und Aufgaben, falls verfügbar) ins Gerät hochzuladen.

| 27   | Herur    | iterlade | n   | - #* - | €⊘ | 8 |
|------|----------|----------|-----|--------|----|---|
|      |          |          |     |        |    |   |
| ۲Pro | )gress - |          |     |        |    |   |
|      | 2        |          |     |        |    |   |
| Н    | chlade   | n beende | et. |        |    |   |
|      |          |          |     |        |    |   |
| 1-   |          |          |     |        |    |   |
|      |          |          |     |        |    |   |
|      |          |          |     |        |    |   |
|      |          |          |     |        |    |   |
|      |          |          |     |        |    |   |

Beenden <Zurück Nächstes> Optionen 🛛 🕅 📥

4. Wenn ein Wegpunktname nicht mit dem vom GPS-Gerät unterstützten Format übereinstimmt, erhalten Sie eine Meldung mit der Möglichkeit, den Namen Format-konform zu ändern:

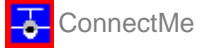

| 🎊 Meldung                                                           | (2) ≯ ≒                                                                   |
|---------------------------------------------------------------------|---------------------------------------------------------------------------|
| Auswählen                                                           |                                                                           |
| Meldung                                                             |                                                                           |
| Wegpunl<br>'100_LUE<br>nicht der<br>Format.<br>Wollen S<br>'100_LSS | ktname<br>ESSE*' entspricht<br>n gefordertem<br>ie ihn in<br>SE' ändern ? |
| Alle Ja                                                             | Alle Nein                                                                 |
| Yes                                                                 | No Cancel                                                                 |
|                                                                     |                                                                           |
|                                                                     | ▲                                                                         |

5. Abhängig davon, welche Aktionen Sie ausgewählt haben, kommen Sie entweder zurück zum Startbildschirm oder aber werden mit den nächsten Aktion fortfahren.

## 4.2 Aufgaben hochladen

Beim Hochladen von Aufgaben werden die Daten vom Pocket PC zum Instrument. Abhängig vom Gerätetyp kann das auch gleich mit dem Hochladen der Wegpunkte verbunden sein.

1. Wenn Sie die <u>Verbindung</u> mit dem Instrument hergestellt haben, können Sie starten, indem Sie eine der folgenden Aktionen wählen:

Aufgaben hochladen

#### Vegpunkte+Aufgaben hochladen

2. Drücken Sie "Nächstes>" um die Quelldatei zu bestimmen von der die Aufgaben hochgeladen werden sollen. Optional können statt der Wegpunktnamen die Abkürzungen (Codes) hochgeladen werden, wenn Sie "Code als Wegpunktnamen benutzen" aktivieren.

| 🎊 Auswählen                           | # €⊙ ⊗       |
|---------------------------------------|--------------|
| r <sup>Auswählen</sup>                | ]            |
|                                       |              |
| Wählen Sie die Quelldatei             |              |
| \Programme\Connectme\de               | emo.cup 👻    |
|                                       | Durchsuchen  |
|                                       |              |
| Code als Wegpunktnam                  | en benutzen  |
|                                       |              |
|                                       |              |
|                                       |              |
|                                       |              |
| Beenden <zurück nächstes=""></zurück> | Optionen 🔤 📥 |

Sie können (optional) den Pocket PC Speicher durchsuchen, um die Quelldatei auszuwählen:

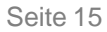

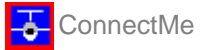

| Å | 💅 Datei öff                  | nen    |                      | -  | ' €⊘           | •   |
|---|------------------------------|--------|----------------------|----|----------------|-----|
|   | My Documer                   | nts\mC | U_Repk               | э  |                | 1   |
|   | Repke0504.c                  | ир     |                      |    |                |     |
|   | Name                         |        | Date                 |    | Size           |     |
|   | mSeeYou.cup<br>Repke0504.cup |        | 03.10.04<br>12.11.04 |    | 13,8K<br>12,6K |     |
|   | Font                         |        | Std                  |    | Font ++        |     |
|   | CUP Dateien                  | (*.cup | )                    |    |                | •   |
|   | ок са                        | ancel  | He                   | lp | Ē              | ≝ ^ |

3. Drücken Sie "Nächstes>", um die Aufgaben (und Wegpunkte, falls verfügbar) ins Gerät hochzuladen.

| Progres | s ———                                                                                    |         |          |        |     |
|---------|------------------------------------------------------------------------------------------|---------|----------|--------|-----|
| Hochla  | den beer                                                                                 | idet.   |          |        |     |
|         |                                                                                          |         |          |        |     |
|         |                                                                                          |         |          |        |     |
|         |                                                                                          |         |          |        |     |
|         |                                                                                          |         |          |        |     |
|         |                                                                                          |         |          |        |     |
| Beenden | <zurück< td=""><td>Nächste</td><td>s&gt; Optic</td><td>onen 🚦</td><td>≝ ^</td></zurück<> | Nächste | s> Optic | onen 🚦 | ≝ ^ |

4. Wenn ein in einer Aufgabe verwendeter Wegpunktname nicht mit dem vom GPS-Gerät unterstützten Format übereinstimmt, erhalten Sie eine Meldung mit der Möglichkeit, den Namen Format-konform zu ändern:

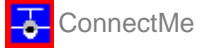

| 🎊 Meldung                                                                      | (2) ≯ ≒                                                                   |
|--------------------------------------------------------------------------------|---------------------------------------------------------------------------|
| [Auswählen                                                                     |                                                                           |
|                                                                                |                                                                           |
| Meldung                                                                        |                                                                           |
| Wegpunl<br>'100_LUE<br>nicht der<br>Format.<br>Wollen S<br>'100_LSS<br>Alle Ja | ktname<br>ESSE*' entspricht<br>n gefordertem<br>ie ihn in<br>SE' ändern ? |
|                                                                                |                                                                           |
| Yes                                                                            | No Cancel                                                                 |
|                                                                                |                                                                           |
|                                                                                |                                                                           |
|                                                                                | <b>■</b>                                                                  |

5. Abhängig davon, welche Aktionen Sie ausgewählt haben, kommen Sie entweder zurück zum Startbildschirm oder aber werden mit den nächsten Aktion fortfahren.

## 4.3 Fluganmeldung hochladen

Das ist eine Schlüsselfunktion von ConnectMe. Sie erlaubt Ihnen, eine neue Aufgabe noch wenige Sekunden vor dem Start zu deklarieren, ohne das Sie die Kabelverbindung zwischen Pocket PC und GPS ändern müssen. Das ist der ultimative Komfort den Sie benötigen, um Ihre Aufgabe noch zu ändern, wenn sich die Wettereinschätzung ändert und die Schleppmaschine schon den Motor angelassen hat.

1.Wenn Sie die <u>Verbindung</u> mit dem Instrument hergestellt haben, starten Sie mit: Fluganmeldung hochladen

2. Drücken Sie "Nächstes>" um Piloten- und Flugzeugdaten einzugeben. Es ist ratsam, die <u>Fluganmeldung vorher herunterzuladen</u>, um sicherzustellen das Daten nicht versehentlich überschrieben werden. Alles was Sie in der Vergangenheit schon einmal am Pocket PC eingegeben haben ist in den entsprechenden Auswahl listen verfügbar. Das soll Ihnen helfen, Piloten- und Flugzeugdaten schnell zu übernehmen.

| 🎊 Pilot                                                                                       |               | # €⊘                               | 8 |
|-----------------------------------------------------------------------------------------------|---------------|------------------------------------|---|
| Pilot<br>Lothar Diittme<br>Flugzeugtyp<br>L54<br>Klasse<br>CLUB<br>CLUB<br>CLUB<br>JUN<br>STD | er            | WKZ<br>F8<br>Kennzeicher<br>D-5172 |   |
| Beenden <zur< td=""><td>ück Nächstes&gt;</td><td>Optionen</td><td>=</td></zur<>               | ück Nächstes> | Optionen                           | = |

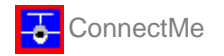

3. Mit "Nächstes>" kommen Sie zur Aufgabe, die Sie anmelden möchten.

| <b>87</b> 504kn                                      | n-FAItr.(50  | )3km 🗱 i | €⊙ ⊗   |  |  |  |  |
|------------------------------------------------------|--------------|----------|--------|--|--|--|--|
| Abflua: >                                            | REPKE<       |          |        |  |  |  |  |
| 1. BEVEN                                             | 4°<br>SBH    | 40.5km   | 40.5km |  |  |  |  |
| 2. ACHM                                              | 247°<br>FR * | 195km    | 236km  |  |  |  |  |
| 3. ECHTE                                             | 113°<br>AB   | 160km    | 396km  |  |  |  |  |
| 17° 108km 504km                                      |              |          |        |  |  |  |  |
|                                                      |              |          |        |  |  |  |  |
|                                                      |              |          |        |  |  |  |  |
|                                                      |              |          |        |  |  |  |  |
|                                                      |              |          |        |  |  |  |  |
| Andern                                               | Einfügen     | Löschen  | Laden  |  |  |  |  |
| Beenden <zurück nächstes=""> Optionen 🛛 🗖 🔺</zurück> |              |          |        |  |  |  |  |

4. Wie in SeeYou Mobile können Sie Wegpunkte Ändern, Einfügen oder Löschen oder aber auch Aufgaben aus der in der Wegpunkt/Aufgaben-Quelldatei (wie bei <u>Optionen</u> eingestellt) gespeicherten Aufgabenliste Laden.

5. Mit "Nächstes>" starten Sie schließlich die Datenübertragung:

| 🎊 Herunterladen                       | # ≪⊙ ⊗ |
|---------------------------------------|--------|
|                                       |        |
| [ <sup>Progress</sup>                 |        |
|                                       |        |
| Anmeldung hochgeladen.                |        |
|                                       |        |
|                                       |        |
|                                       |        |
|                                       |        |
|                                       |        |
|                                       |        |
|                                       |        |
|                                       |        |
| Roondon Zuwück Nächstoch              |        |
| beenden <zuruck nachstes=""></zuruck> |        |

Schöne Flüge!

## 5 Andere Aktionen

Einige Logger unterstützen besondere Funktionen:

- . Gerät ausschalten bei den EW Modellen B und D
- . Gerät zurücksetzen beim Volkslogger

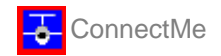

## 5.1 Gerät ausschalten

Die EW Modelle B und D können durch das Senden von Kommandos ausgeschaltet werden. Wenn Sie diese Möglichkeit in ConnectMe aktivieren wird das EW Gerät selbsttätig ausgeschaltet nachdem die aktuell zu erledigende Aktion beendet ist.

## 5.2 Gerät zurücksetzen

Der Volkslogger bleibt im Datentransfermodus wenn der Transfer beendet wurde. Besonders wenn Sie schon im Flugzeug sitzen mag es schweirig sein, das Verbindungskabel zu entferen um das Gerät zurückzusetzen. Dann können Sie die Funktion "Gerät zurücksetzen" wählen um diese Aktion mit ConnectMe zu starten.

## 6 Unterstützte Geräte

Aktuell unterstützt ConnectMe die Kommunikation mit den folgenden Geräten:

- . LX Navigation Colibri, LX 20, LX 5000, LX 7000
- . LX Navigation LX 4000, LX 500, LX 5000 (old), LX 400 (LO4 logger)
- . Volkslogger
- . SDI Posigraph
- . Cambridge 302
- . Cambridge GPS-NAV
- . Garmin
- . EW Modelle B and D

Diese Geräte lassen systembedingt jeweils nur eine bestimmte Auswahl von Funktionen zu:

LX Navigation / Filser:

- . Flüge herunterladen
- . Wegpunkte und Aufgaben herunterladen
- . Wegpunkte und Aufgaben hochladen
- . Fluganmeldung herunterladen
- . Fluganmeldung hochladen

Volkslogger:

- . Flüge herunterladen
- . Wegpunkte herunterladen
- . Aufgaben herunterladen
- . Wegpunkte hochladen
- . Aufgaben hochladen
- . Fluganmeldung herunterladen
- . Fluganmeldung hochladen
- . Gerät zurücksetzen

SDI Posigraph:

- . Flüge herunterladen
- . Wegpunkte und Aufgaben herunterladen
- . Wegpunkte und Aufgaben hochladen
- . Fluganmeldung herunterladen
- . Fluganmeldung hochladen
- Cambridge 302:
- . Flüge herunterladen
- . Wegpunkte herunterladen
- . Wegpunkte hochladen
- . Fluganmeldung herunterladen
- . Fluganmeldung hochladen

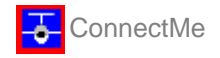

Cambridge GPS-NAV:

- . Flüge herunterladen
- . Wegpunkte und Aufgaben herunterladen
- . Wegpunkte und Aufgaben hochladen
- . Fluganmeldung herunterladen
- . Fluganmeldung hochladen

Garmin:

- . Flüge herunterladen
- . Wegpunkte herunterladen
- . Aufgabe herunterladen
- . Wegpunkte hochladen
- . Aufgaben hochladen

EW Modelle A, B, C:

- . Flüge herunterladen
- . Gerät ausschalten

EW Modell D:

- . Flüge herunterladen
- . Fluganmeldung herunterladen
- . Fluganmeldung hochladen
- . Gerät ausschalten

## 7 Optionen

Im Optionen-Dialog werden die Basiseinstellungen von ConnectMe festgelegt. Sie kommen von jedem Bildschirm zum Optionen-Dialog, wenn Sie die "Optionen" Schaltfläche am unteren Bildschirmrand anklicken.

Die Einstellungen werden auf 3 Bildschirmseiten definiert:

<u>. Maßeinheiten</u> <u>. Dateien</u> <u>. Aufgabenoptionen</u>

## 7.1 Maßeinheiten

Bei Sprache wählen Sie Ihre Muttersprache. Mit Manage können Sie nicht benötigte ConnectMe Sprachdateien vom Pocket PC löschen, um nötigenfalls etwas Speicherplatz zu sparen.

Sie können zwischen verschiedenen Maßeinheiten wählen: Entfernung - km, nm, ml Höhe - m, ft Geschwindigkeit - m/s, km/h, kts, mph Steigen/Sinken - m/s, kts, fpm korr Geschwindigkeit (Reisegeschwindigkeit/mittlere Geschwindigkeit) - m/s, km/h, kts, mph Druck - mbar, hPa, mmHG, inHg Flächenbelastung - kg/m2, lb/ft2 Breite/Länge - DDMMSS, DD.MMmmm, DD.dd

auf Metrisch Setzen liefert km, m, km/h, m/s, km/h, mbar, kg/m2 and DDMMSS auf Imperialsetzen liefert ml, ft, mph, kts, mph, inHg, lb/ft2, DDMMSS

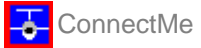

| 🎊 ConnectMe        |     | 4        | <b>-</b> {€ 12: | 13      | 0 | 3 |
|--------------------|-----|----------|-----------------|---------|---|---|
| [Sprache           |     |          |                 |         | _ | 7 |
| Deutsch            |     | •        | Manage          | <u></u> |   |   |
| Entfernung         |     | Höhe     |                 |         |   |   |
| km 🔻               |     | m        |                 | •       |   |   |
| Geschwindigkeit    |     | Steigen  | /Sinken         |         |   |   |
| km/h 🔫             |     | m/s 👻    |                 |         |   |   |
| karr.Geschw.       |     | Druck    |                 |         |   |   |
| km/h 🔫             |     | mbar     |                 | •       |   |   |
| Rächenbelastung    |     | Breite/l | änge            |         |   |   |
| kg/m2 🔻            |     | DDMMSS 👻 |                 |         |   |   |
| auf Metrisch setze | n   | auf I    | mperial s       | setze   | n |   |
| Maßeinheiten Date  | ien | Aufga    | benoptio        | nen     | Γ |   |
| OK Cance           | el  | Н        | əlp             |         | ≣ | • |

## 7.2 Dateien

Bei Wegpunkte und Aufgaben wählen Sie eine Datei, aus der Wegpunkte und Aufgaben kopiert werden, wenn Sie Daten zum Instrument hochladen. Bitte beachten Sie, dass Sie eine beliebige andere Datei auch direkt im Rahmen der Hochladefunktion auswählen können.

| 🎊 Connecti                    | Me                        | a 🚓 📢 12:15 👩          | 3 |
|-------------------------------|---------------------------|------------------------|---|
| Wegpunkte ur<br>ViPAQ File SI | nd Aufgabe<br>Bore (MSee) | en<br>You (Repke.cup 🛛 |   |
|                               |                           |                        |   |
|                               |                           |                        |   |
|                               |                           |                        |   |
|                               | 1                         |                        |   |
| Maßeinheiten                  | Dateien                   | Aufgabenoptionen       |   |
| ок                            | Cancel                    | Help 🔤                 | • |

## 7.3 Aufgabenoptionen

Hier tragen Sie Ihre Standardwerte für die Erstellung der hochzuladenden Aufgabendeklaration ein

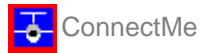

| 8    | Connect    | Me       | 2:19             | •   |
|------|------------|----------|------------------|-----|
| Bez  | eichnung - |          |                  |     |
| A    | AT         |          |                  |     |
| Auf  | gabenzeit  |          |                  | _   |
| 2'   | 40         | ➡ Minute | en               |     |
| Star | 1          |          |                  |     |
| u    | JESSE*     |          |                  | -   |
| Lä   | nge        |          | Breite           |     |
| EC   | )12°39'48" |          | N52°08'36"       |     |
| Lan  | dung ——    |          |                  |     |
| μ    | JESSE*     |          |                  | -   |
| Lä   | nge        |          | Breite           |     |
| EC   | )12°39'48" |          | N52°08'36"       |     |
| 4aß  | einheiten  | Dateien  | Aufgabenoptioner |     |
| C    | ж          | Cancel   | Help 🖻           | ≣ ^ |

P